# 大型仪器共享管理平台

# 普通用户使用手册

为了使您获得良好的用户体验,我们推荐您使用现代浏览器,请使用IE10 及以上版本的IE浏览器、火狐浏览区(Firefox 4.0及以上)和谷歌浏览器访 问。请不要用360浏览器啊啊啊~~~

### 一、校内学生登陆

1. 打开浏览器, 输入共享系统的地址: 202.201.13.16/genee

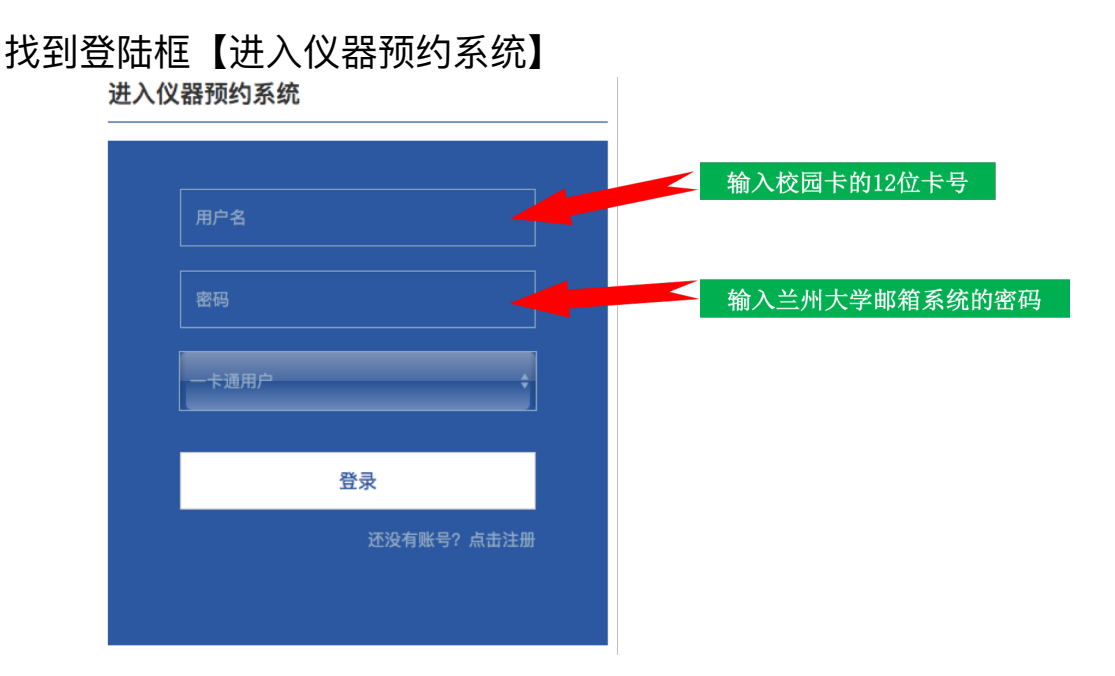

#### 选择【一卡通用户】,在上图提示账号密码进行登录

2. 初次登陆需要进行注册和激活, 在注册界面选择课题组后, 需联系课题组 管理员/PI进行审批激活。

一定要 课题组负责人 先登陆注册课题组,否则普通用户注册的时候找不到 对应课题组

天津市基理科技股份有限公司

#### 二、校外用户登陆

1. 打开浏览器, 输入共享系统的地址: 202.201.13.16/genee

找到登陆框【进入仪器预约系统】,选择【非一卡通用户】,输入账号密 码直接登陆

2.初次使用未注册的用户输入网址: 202.201.13.16/lims, 进行校外用 户注册。

一定要 课题组负责人 先注册, 课题组负责人选择 【注册校外课题组】

校外普通用户等课题组负责人注册好之后选择 【校外用户注册】,选择 课题组负责人注册的课题组,注册之后等待课题组管理员/PI审核激活 三、查找仪器

点仪器目录,在搜索框中查找需要预约的仪器

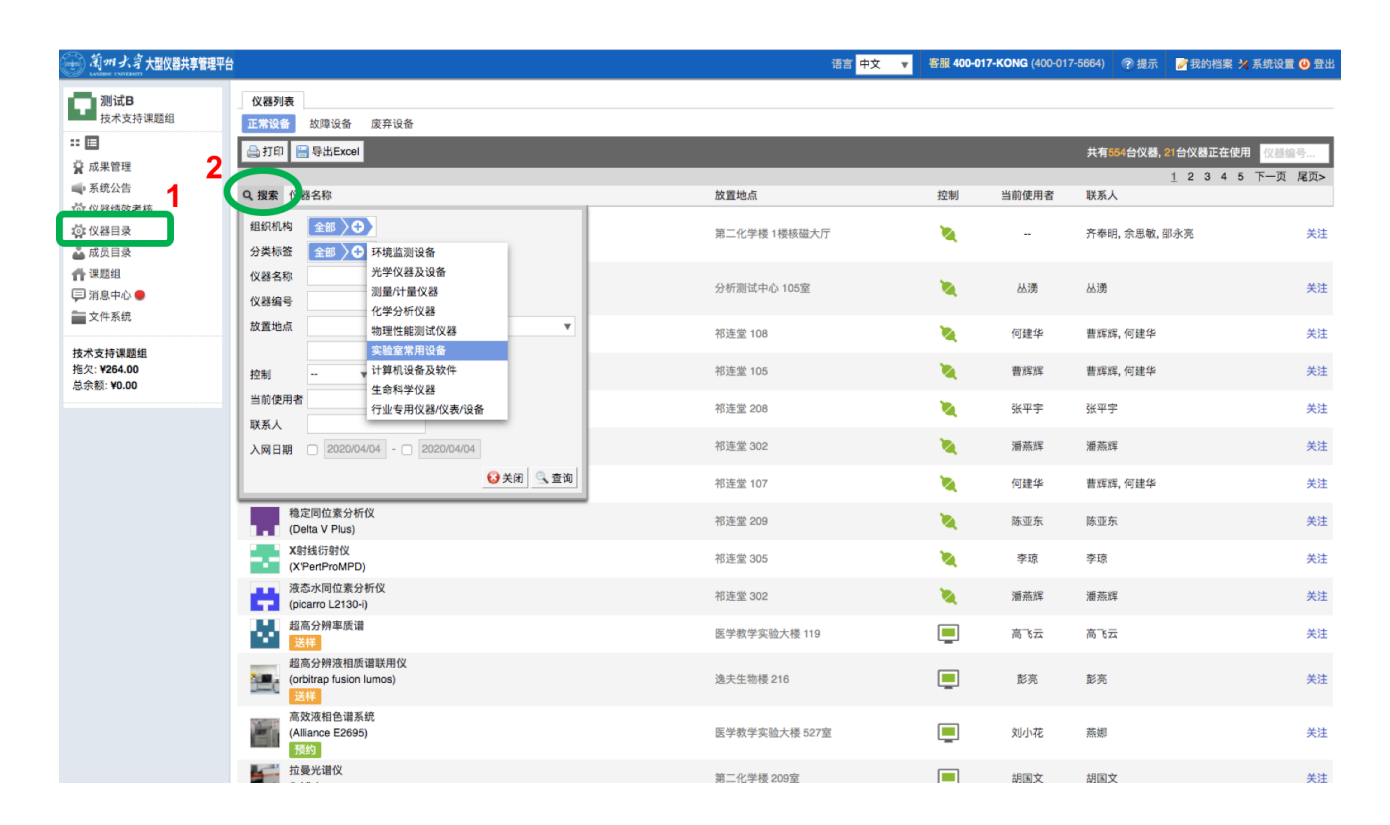

### 四、仪器自主预约

自主预约是指校内用户通过仪器负责人的培训后可独立操作仪器,经仪器 负责人设置后可在自己预约成功的时间段进行**自主上机实验。** 

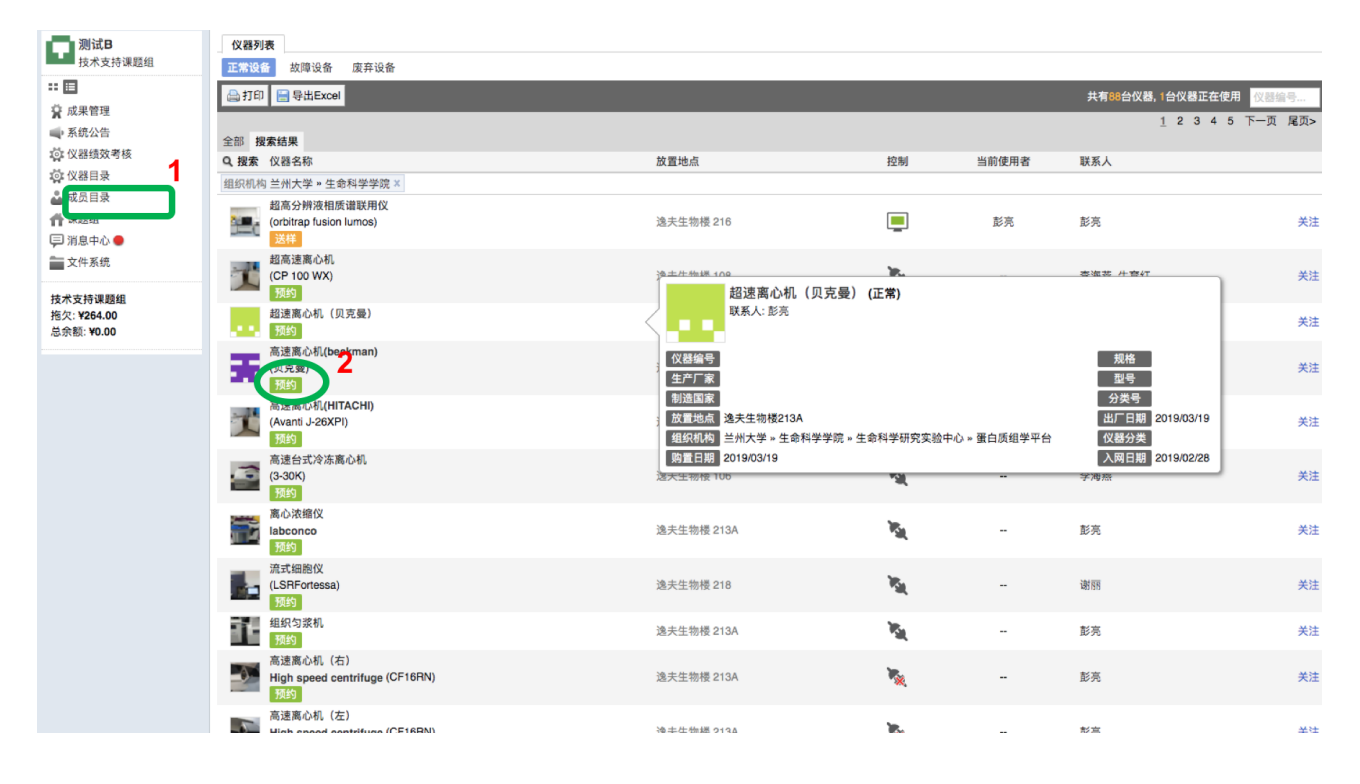

### 五、仪器送样预约

送样预约指用户根据预约送样时间点进行送样,由仪器负责人代为测试, 用户申请送样预约之后,需等待仪器负责人进行审批和安排测试时间,此种模 式主要针对操作性较强,工序较为复杂的大型仪器设备。

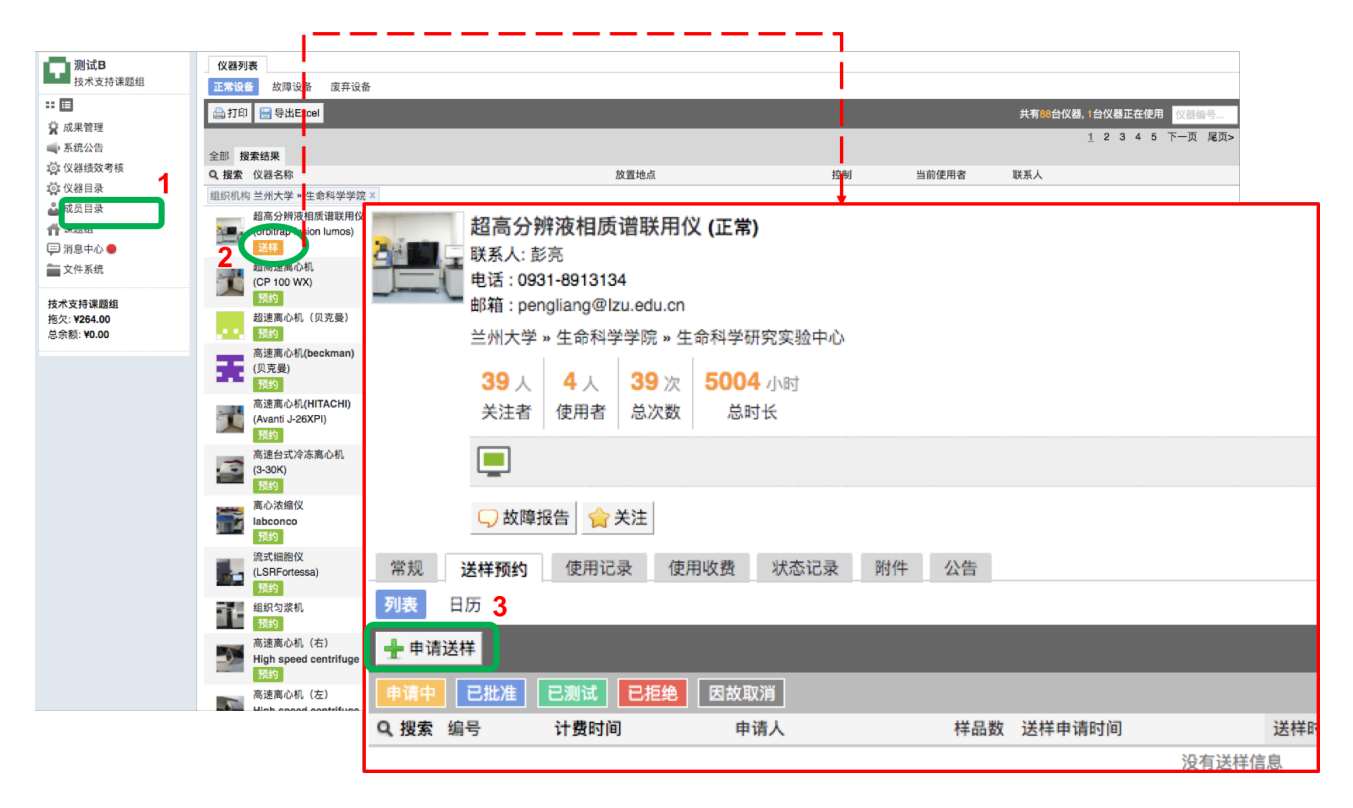

## 六、仪器使用

针对自主预约的仪器,用户预约成功后按约定时间到仪器所放置的楼宇自 自测。

### 七、记录查看

用户可以查看自己预约过的仪器、产生的收费记录, 仪器培训审核的申请 结果。

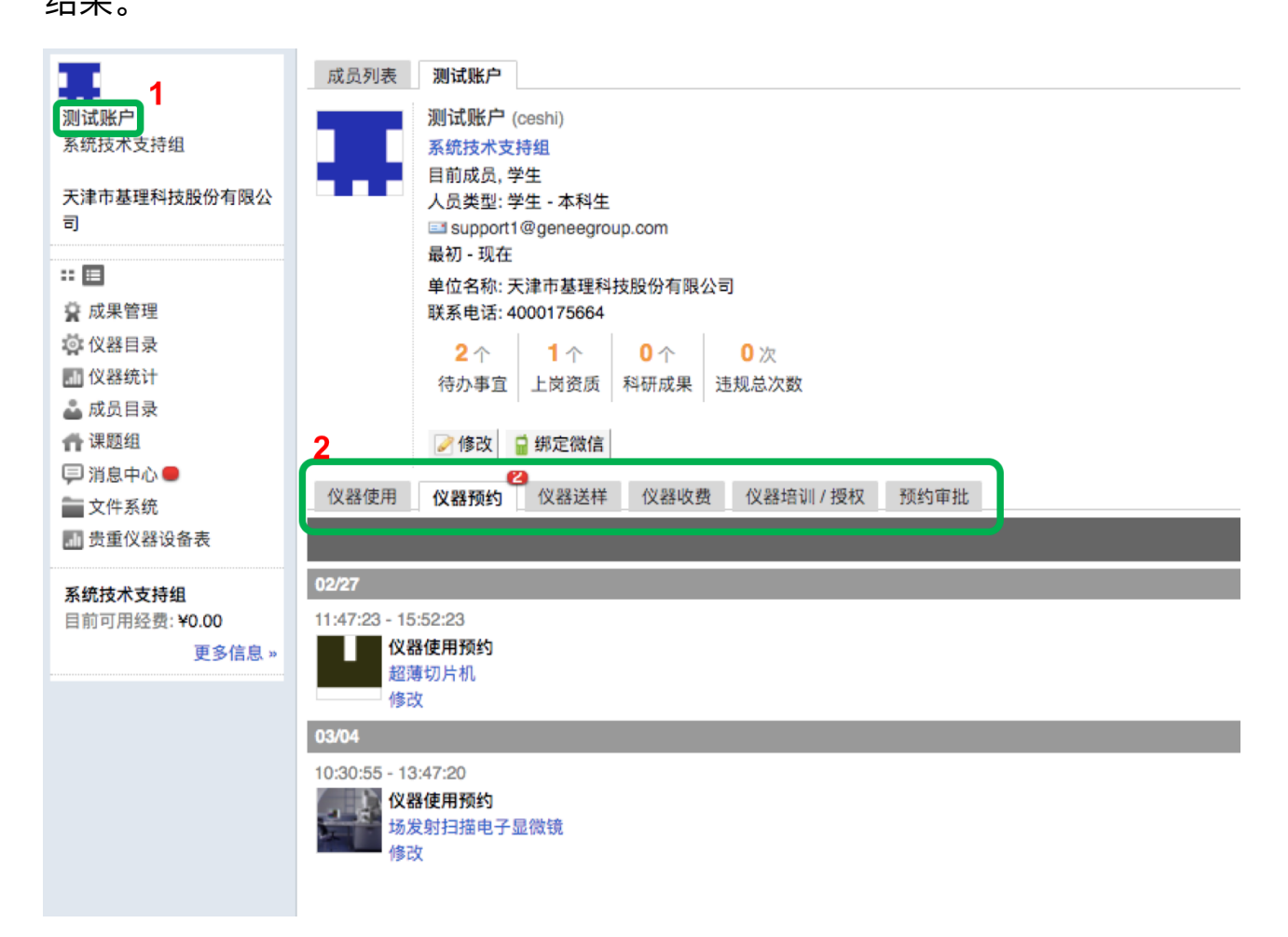